## Microsoft Edge利用時の挙動について

Microsoft Edgeを利用すると、画面遷移の動作がMicrosoft Internet Explorer 11と異なる場合があります。

システムの動作、学習履歴や成績には問題ありませんが、画面操作に迷ってしまうことを 防ぐため、 他のアプリケーションをすべて閉じてからeラーニングの学習を開始してくだ さい。画面操作に迷った場合は、以下を参考にしてください。

## C A C G ( ポップアップがプロックされました: https://hitachi.csod.c\_/client1.ms/m https://hitachi.csod.comからのポップアップとリダイレ クトを常に許可する $\mathbf{1}$ () プロックを統行 管理 完7 トレーニングがロードされない場合、こちらをクリックをクリックして開いてください。 2 トレーニング受講リスト画面 Hitachi University 教材画面

学習開始時の動作について

Microsoft Edgeでの学習が初回の場合、eラ ーニングの学習を開始すると、「ポップアッ プがブロックされました」というメッセージ が出る場合があります。その場合は、「<u>ポッ</u> <u>プアップとリダイレクトを常に許可する</u>」 (①)を選択し、完了ボタンをクリックして ください。画面中央の「こちらをクリック」 の八イパーリンク(②)をクリックすると、 **数材画面が全画面にポップアップ表示されま** <u>す</u>。「トレーニング受講リスト」画面<sup>※</sup>は 教材画面の後ろに隠れます。 ※「トレーニング受講リスト」以外の異なる画面から学 習を開始した場合は、別の画面名称となります。 教材画面内のハイパーリンクの動作について

| C 226+95 7027+6-14-22 × + ← C 2 2 2 2 2 2 2 2 2 2 2 2 2 2 2 2 2 | トレーニング受講リス            | ト画面                         |
|-----------------------------------------------------------------|-----------------------|-----------------------------|
|                                                                 |                       | ысму ≣ EXIT X<br>Раде: 1/27 |
|                                                                 | 教材画面                  |                             |
|                                                                 | <u>ハイパーリンク</u><br>いかり | リック                         |
|                                                                 |                       |                             |
|                                                                 | 教材画面                  | межи ≣ сил ×<br>Раде_1/27   |
|                                                                 | レーニング受講リスト画面          |                             |
|                                                                 | リンク先                  |                             |
|                                                                 |                       |                             |
| -                                                               |                       |                             |

学習中、教材画面内のハイパーリンクをクリ ックすると、後ろに隠れていた「トレーニン グ受講リスト」画面<sup>※</sup>の別タブとしてリンク 先が表示される場合があります。

| タスクバーにて、教材画面(タイトルが<br>「Launch」または「https://hitachi.csod.cor<br>始まる名称のウインドウ)を再選択 | n/Jで⊷  |        |
|--------------------------------------------------------------------------------|--------|--------|
| 💽 ユニバーサル                                                                       | 🗋 Laun | ch - 職 |

リンク先の内容を確認後、教材画面のウイン ドウ(タイトルが<u>「Launch」または</u> <u>「https://hitachi.csod.com/」で始ま</u> <u>る名称のウインドウ)をタスクバーなどから</u> <u>選択して、学習を再開してください。</u> ※「トレーニング受講リスト」以外の異なる画面から学 習を開始した場合は、別の画面名称となります。

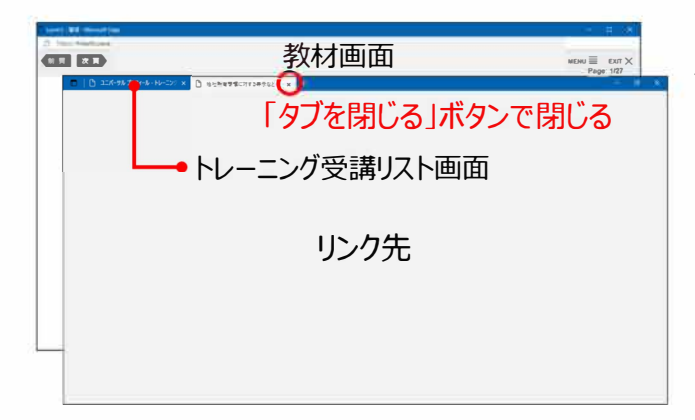

## 【注意】

別タブで表示されたリンク先を閉じる場合 は、「タブを閉じる」ボタン を使用してくだ さい。ウインドウ右上の「×」ボタンを使用 すると、Hitachi Universityのトレーニング 受講リスト画面も閉じてしまうため、ご注意 ください。 ナビ機能付きeラーニングの画面遷移の動作について

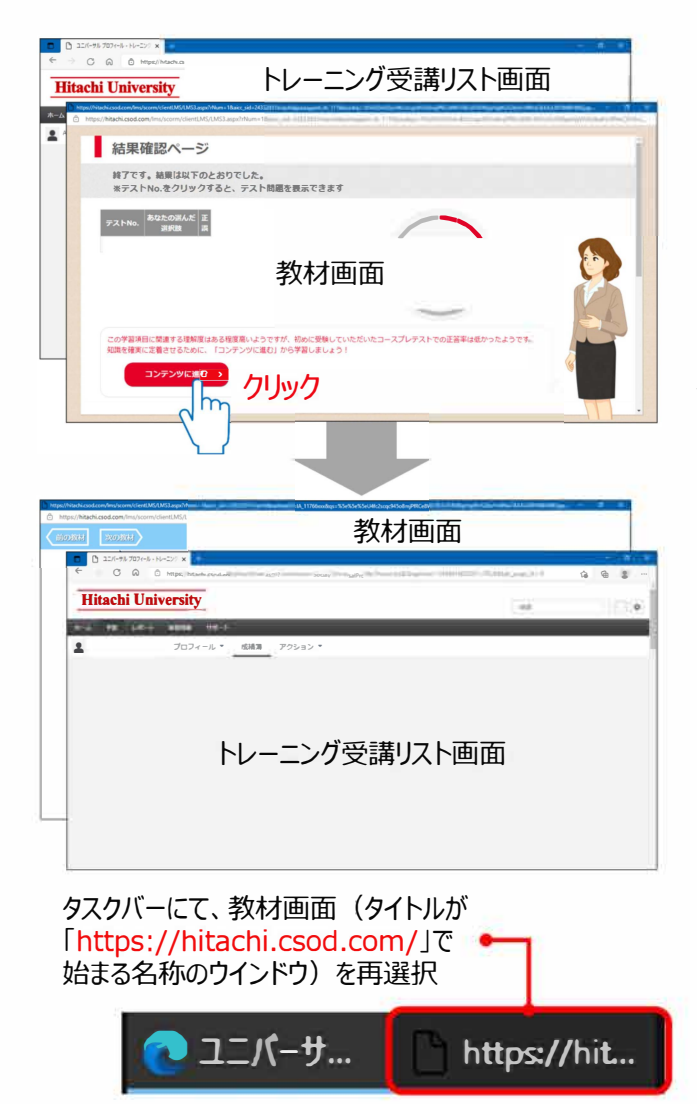

学習中、次の学習項目へ画面遷移する際に、 後ろに隠れていた「トレーニング受講リス ト」画面<sup>※</sup>が前面に表示される場合がありま す。その場合は、教材画面のウインドウ(タ イトルが

「https://hitachi.csod.com/」で始ま る名称のウインドウ)をタスクバーなどから 選択して、学習を再開してください。 ※「トレーニング受講リスト」以外の異なる画面から学 習を開始した場合は、別の画面名称となります。